## Ako nainštalovať SSL certifikát Lets Encrypt

Last updated 31 marca, 2025

SSL certifikát Lets Encrypt môžete mať vo Webglobe zadarmo a môžete si ho aktivovať hneď po získaní hostingu v Admin Paneli (<u>admin.webglobe.sk</u>).

- 1. V sekcii **Služby,** na konkrétnej doméne, prejdite na **SSL certifikáty** a kliknite na **Nový SSL certifikát**.
- 2. Zvoľte možnosť Lets Encrypt certifikát.
- 3. Nakoniec stačí zvoliť doménu alebo subdoménu, na ktorej chcete SSL certifikát.

## Jeden certifikát pre subdomény na stránke

V prípade, že by ste chceli SSL certifikát Lets Encrypt aktivovať na viac subdoménach súčasne, môžete využiť Lets Encrypt **wildcard certifikát**. Stačí iba napísať názov hlavnej domény s koncovkou a certifikát sa automaticky nastaví aj pre subdomény.